## Handleiding: voor het installeren van de Microsoft Authenticator App op je smartphone

Volg onderstaande stappen voor installatie van de Microsoft Authenticator app op je smartphone, die heb je nodig om bij de EUR gebruik te maken van MFA. Afhankelijk van het type smartphone kunnen schermen enigszins afwijken.

| А | Voor toegang tot de EUR geef je<br>de gevraagde inlog gegevens op;                                                                            |                                                                                                    |
|---|----------------------------------------------------------------------------------------------------|----------------------------------------------------------------------------------------------------|
|   | Heb je een Microsoft-account<br>dan log je in met je email en<br>wachtwoord.                                                                  | RAPID CIRCLE<br>Prapiddirde.com<br>Wachtwoord invoeren<br>Uw onganisatiebeleid vereist dat u zich na een<br>bepaalde periode opnieuw aanmeldt.<br>••••••••••••••••••••••••••••••••••••                                                                                                    |
|   |                                                                                                    | gin<br>dents and<br>ployees                                                                                                    |
| В | Voor toegang tot de EUR geef je<br>de gevraagde inloggegevens op;<br>Heb je geen Microsoft account<br>dan ontvang je een mail met een<br>code | Image: Status of the status of the status |

| 1. | Je komt dan in dit scherm waar<br>alle MFA-methodes worden | Een methode toevoegen                    |
|----|------------------------------------------------------------|------------------------------------------|
|    | getoond die je gebruikt om mee<br>aan te melden.           | Welke methode wilt u toevoegen?          |
|    | Selecteer 'Authenticator-app' en<br>'Toevoegen'.           | Authenticator-app   Annuleren  Toevoegen |
|    |                                                            |                                          |

| 2. | Dit scherm verschijnt.<br>Pak nu eerst je smartphone en<br>download daarop uit de Appstore<br>de Microsoft Authenticator.<br>Als de app op je smartphone<br>staat selecteer je 'Volgende' op je<br>computer.<br>Nu is het tijd om je account in te                                                 | Microsoft Authenticator<br>Download eerst de app<br>Installeer de Microsoft Authenticator-app op uw telefoon. Nu downloaden<br>Nadat u de app Microsoft Authenticator op uw apparaat hebt geinstalleerd, kiest u<br>Volgende.<br>Ik wil een andere verificatie-app gebruiken<br>Annuleren Volgende                                                                          |
|----|----------------------------------------------------------------------------------------------------|----------------------------------------------------------------------------------------------------|
| 3. | stellen. Selecteer 'volgende' op je<br>computerscherm.                                                                                                    | Microsoft Authenticator Uw account instellen Sta meldingen toe als hierom wordt gevraagd. Voeg vervolgens een account toe en kies Werk of school. Vorige Volgende                                                                                                    |
| 4. | De QR code op dit scherm bevat<br>de instellingen die de app nodig<br>heeft. In de volgende stappen<br>gaan we deze instellen.<br>Laat dit scherm nu nog even<br>staan en ga naar de volgende<br>stap.                                                                                             | Microsoft Authenticator           De QR-code scannen           Gebruik de Microsoft Authenticator-app om de QR-code te scannen. Hierdoor wordt de Microsoft Authenticator-app verbonden met uw account.           Nadat u de QR-code hebt gescand, kiest u Volgende.                                                                                                    |
| 5. | Open op je smartphone de<br>Microsoft Authenticator app die<br>je er net op hebt gezet.<br>Deze melding verschijnt als je de<br>app voor het eerst gebruikt.<br>Neem het door en selecteer als je<br>akkoord gaat 'Ik ga akkoord'<br>Heb je de app al op je telefoon,<br>ga dan door naar stap 11. | <section-header><section-header><section-header><section-header><section-header><section-header><section-header><section-header><section-header><section-header><section-header></section-header></section-header></section-header></section-header></section-header></section-header></section-header></section-header></section-header></section-header></section-header> |

|    | Selecteer de optie 'Een QR-                                                                                                    | Apple iOS                                                                                                    | Android                                                                                                    |
|----|----------------------------------------------------------------------------------------------------|----------------------------------------------------------------------------------------------------|----------------------------------------------------------------------------------------------------|
| 6. | code scannen'.                                                                                                    | Overstaan         Overstaan         Overstaan         Kies voor zekerheid in uw         digitale leven         Beveilig uw accounts met         meervoudige verificatie.         Image: Annmelden met Microsoft         Image: Een QR-code verkrijgen bij         uw organisatie of accountprovider         zoals Microsoft, Google of Facebook.         Vanuit een back-up herstellen                                                                                                    | <text><section-header><section-header><section-header><section-header><section-header><section-header><section-header><section-header><text></text></section-header></section-header></section-header></section-header></section-header></section-header></section-header></section-header></text> |
|    | Geef voor het scannen van de                                                                                                    | Apple iOS                                                                                                    | Android                                                                                                    |
| 7. | code toestemming voor het<br>gebruik van je camera als je<br>smartphone daar om vraagt.<br>Selecteer 'OK'.                                                   | E Authenticator                                                                                                    | Authenticator     toestaan om foto's te     maken en video op te     nemen?     Weigeren Toestaan                                                                                                    |
| 8. | Scan met de Microsoft<br>Authenticator app de code die<br>nog op het scherm van je<br>computer staat.<br>Richt de camera van de<br>smartphone op de QR-code. | Apple iOS<br>C Accode scannen<br>Veracounterrouder geett een OR-code were<br>De accounterrouder geett een OR-code were<br>De accounterrouder geett een OR-code wer | <image/>                                                                                                    |

| 9.  | Nu de informatie voor je account<br>in de app is ingelezen kan de<br>smartphone je informeren dat de<br>Microsoft Authenticator app                                       | Apple iOS<br>Authenticator +<br>Erasmus University R<br>12345abc@eur.nl                                                                                                    | Android |
|-----|----------------------------------------------------------------------------------------------------|----------------------------------------------------------------------------------------------------|---------|
|     | extra wordt beveiligd om de app<br>te openen. (bijvoorbeeld met<br>gezichtsherkenning).<br>Selecteer 'OK'                                                                 | App-vergrendeling is<br>ingeschakeld<br>Voor betere beveiliging van<br>Authenticator is app-<br>vergrendeling standaard<br>ingeschakeld. Als u deze<br>functie wilt uitschakelen,<br>gaat u naar de app-<br>instellingen. |         |
| 10. | Sta het sturen van berichten van<br>de app toe.<br>Selecteer 'Sta toe'<br>Reden:<br>MFA stuurt straks berichten met<br>de app om inloggen goed te<br>keuren.              | Apple iOS                                                                                                    | Android |
| 11. | Je account is nu toegevoegd aan<br>de Microsoft Authenticator app.<br>Let op: je bent <u>nog niet</u> klaar. Er<br>zijn nog enkele stappen nodig om<br>MFA aan te zetten. | Apple iOS<br>Authenticator<br>Erasmus University R<br>12345abc@eur.nl                                                                                                    | +       |
|     |                                                                                                    | Android                                                                                                    |         |

|     |                                                        | 77 or 57% @ 16/40                                                                                                    |
|-----|--------------------------------------------------------|----------------------------------------------------------------------------------------------------|
|     |                                                        | Authenticator C (*                                                                                                    |
|     |                                                        | Erasmus University Rotterdam >                                                                                                    |
|     |                                                        |                                                                                                    |
|     |                                                        |                                                                                                    |
|     |                                                        |                                                                                                    |
| 12. | Op je computer selecteer je<br>'Volgende'.             | Microsoft Authenticator                                                                                                    |
|     |                                                        | Gebruik de Microsoft Authenticator-app om de QR-code te scannen. Hierdoor wordt de Microsoft<br>Authenticator-app verbonden met uw account. |
|     |                                                        | Nadat u de QR-code hebt gescand, kiest u Volgende.                                                                                          |
|     |                                                        |                                                                                                    |
|     |                                                        | Kan de afbeelding niet worden gescand?                                                                                                    |
|     | Op je computer verschijnt                              | Microsoft Authenticator                                                                                                    |
| 13. | deze melding om op je<br>smartphone te kijken.         | Laten we dit eens uitproberen                                                                                                    |
|     |                                                        | _                                                                                                    |
|     |                                                        | Vorige Volgende                                                                                                    |
| 14. | Op je smartphone staat de<br>melding van de Microsoft  | Apple iOS     Android <ul> <li>Authenticator</li> <li>Authenticator</li> <li>C</li> </ul>                                                   |
|     | Authenticator app.                                     | Erasmus University R<br>12345abc@eur.nl                                                                                                    |
|     | Selecteer 'Goedkeuren'.                                |                                                                                                    |
|     | Daarmee wordt de succesvolle registratie bevestigd.    | Moet de aanmelding<br>worden goedgekeurd?<br>Erasmus University<br>Rotterdam<br>12345abc@eur.nl                                             |
|     | Je kunt hier gevraagd worden                           | Weigeren Goedkeuren                                                                                                    |
|     | vingerafdruk,                                          | Goedkeuren                                                                                                    |
|     | van je telefoon.                                       |                                                                                                    |
| 15. | Je computer bevestigt dat<br>goedkeuringen van de      | Microsoft Authenticator                                                                                                    |
|     | Microsoft Authenticator app<br>succesvol kunnen worden |                                                                                                    |
|     | ontvangen.                                             | Vorige Volgende                                                                                                    |
|     | Selecteer 'Volgende'. Nu ben                           |                                                                                                    |
|     | met behulp van MFA.                                    |                                                                                                    |

Classification: Internal